# Руководство по эксплуатации

# Планшетный компьютер EXEQ P-1011

#### 1. Основные параметры и характеристики планшетного компьютера

| Процессор            | RockChip 3026,Cortex A9, Dual Core, 1.2 GHz                   |
|----------------------|---------------------------------------------------------------|
| Операционная система | Android OS 4.2                                                |
| Оперативная память   | 512 Mb DDR3                                                   |
| Встроенная память    | 4 Gb                                                          |
| Дисплей              | 7" ТFT дисплей с разрешением 800*480 px, мульти-тач, G-сенсор |
| Источник питания     | литиум-полимерный аккумулятор емкостью 2200 mAH               |
| Коммуникации         | Wi-Fi (802.11 b/g/n), 3G USB dongle                           |
| Камера               | фото / видео фронтальная 0,3 Мп                               |

#### 2. Правила и условия безопасного использования.

#### Зарядка планшета

- 1. Output:5V~5.5V
- 2. Input:1500mA~2500mA

Внимание: Не используйте зарядные устройства, не соответствующие требованиям, указанным выше.

# Включение \ выключение

- 1. Включение: нажмите и удерживайте кнопку включения до появления экрана загрузки.
- 2. Выключение: нажмите и удерживайте кнопку включения, в появившемся окне выберите Ok.

# Экран блокировки

- 1. Блокировка: нажмите кнопку включения.
- 2. Разблокировка: Нажмите кнопку включения. Затем подвиньте кружок разблокировки к значку

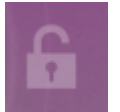

#### Меню

- 1. Выберите на главном экране, и перейдите к списку приложений.
- 2. Выберите на экране, для возврата назад.
- Выберите в левом нижнем углу, для возврата в главное меню.
   Выберите в правом верхнем углу экрана, чтобы вызвать меню опций.

#### Виртуальная клавиатура и методы ввода

1. Выберите любое окно ввода:

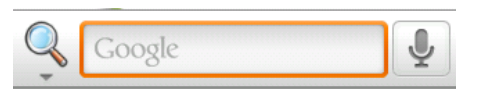

2. Появится виртуальная клавиатура:

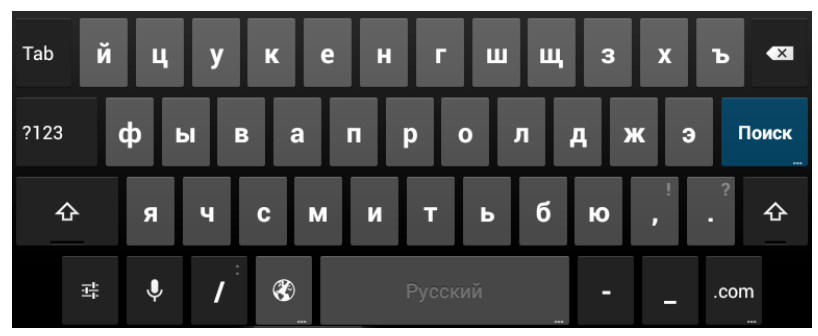

3. Нажмите

чтобы перейти к экрану символов и цифр.

4. Нажмите Для ввода заглавных букв.

## Подключение к WI-FI

- 1. Выберите "WI-FI" в меню "WI-FI & Network".
- 2. Выберите сеть WI-FI, к которой Вы хотите подключится.
- 3. Введите пароль.

#### Скачивание приложений и их установка

- 1. Убедитесь, что Вы подключены к сети WI-FI.
- 2. Скачайте файл приложения (APK), далее выберите его для установки. После установки Вы также можете удалить приложение, перетащив иконку приложения в «корзину».
- 3. Так же при отсутствии WI-FI подключения, Вы можете использовать Ваш персональный компьютер для скачивания приложения, а далее скопировать его на Ваш планшет посредством USB подключения.

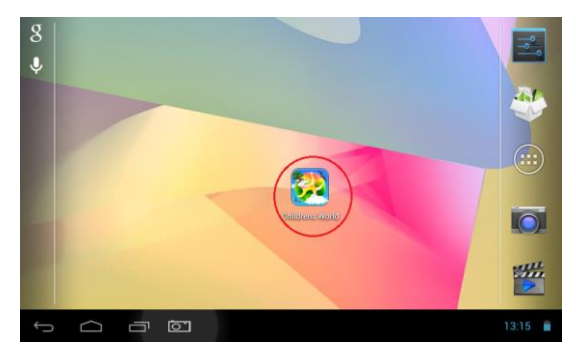

#### Главный экран родительского интерфейса

На родительском главном экране находится приложение для перехода в детский режим

Для того что бы вернуться в родительский интерфейс при вводе пароля (по умолчанию: 1234) выберите следующее:

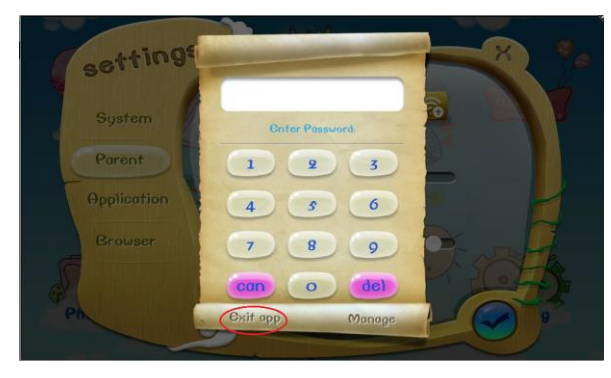

#### Родительский контроль

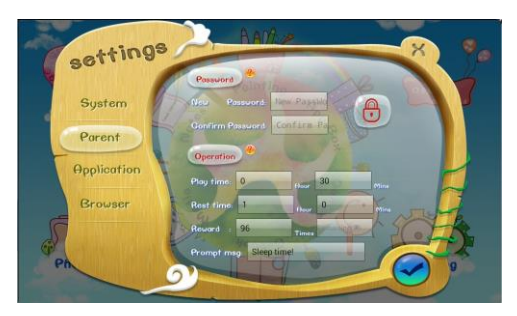

30

0

В родительском контроле Вы можете настроить такие функции как:

- Установка времени автоматически будет заблокирован.
- Установка времени разблокировать планшет.

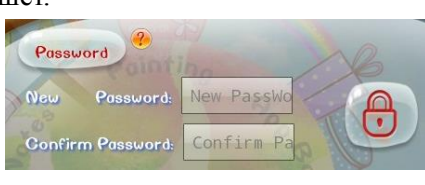

- Установка пароля
   добавление приложений и родительского контроля.
   1234.
- для перехода в родительский экран, Пароль по умолчанию

истечении которого экран

по истечении которого можно будет

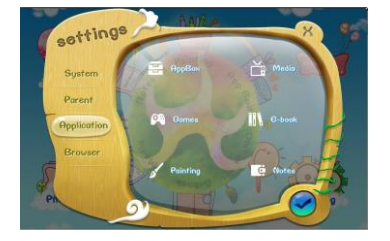

#### Управление приложениями

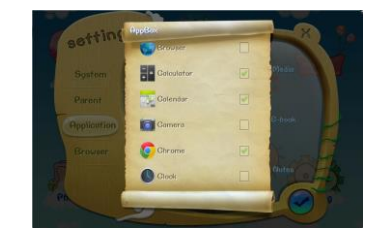

по

• В этом меню Вы можете добавить приложения в детский режим как все сразу, так и по отдельности, или удалить необходимые приложения.

# Главный экран детского интерфейса

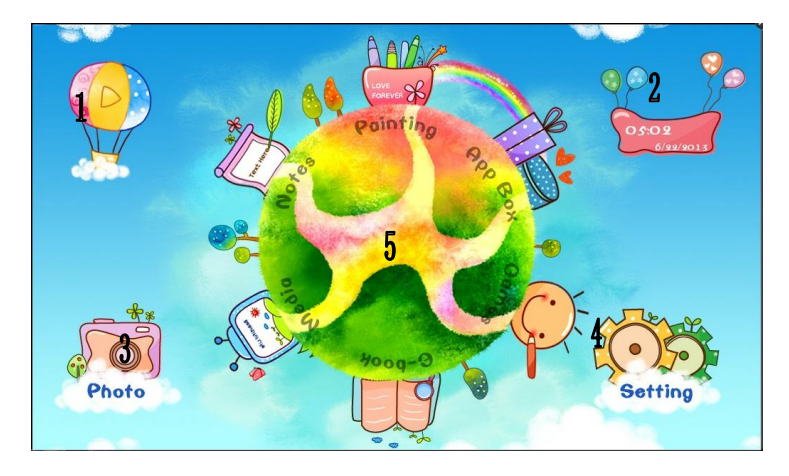

- 1. Включение \ выключение анимации.
- 2. Установка даты и времени.
- 3. Камера
- 4. Настройки
- 5. Выбор папки приложений

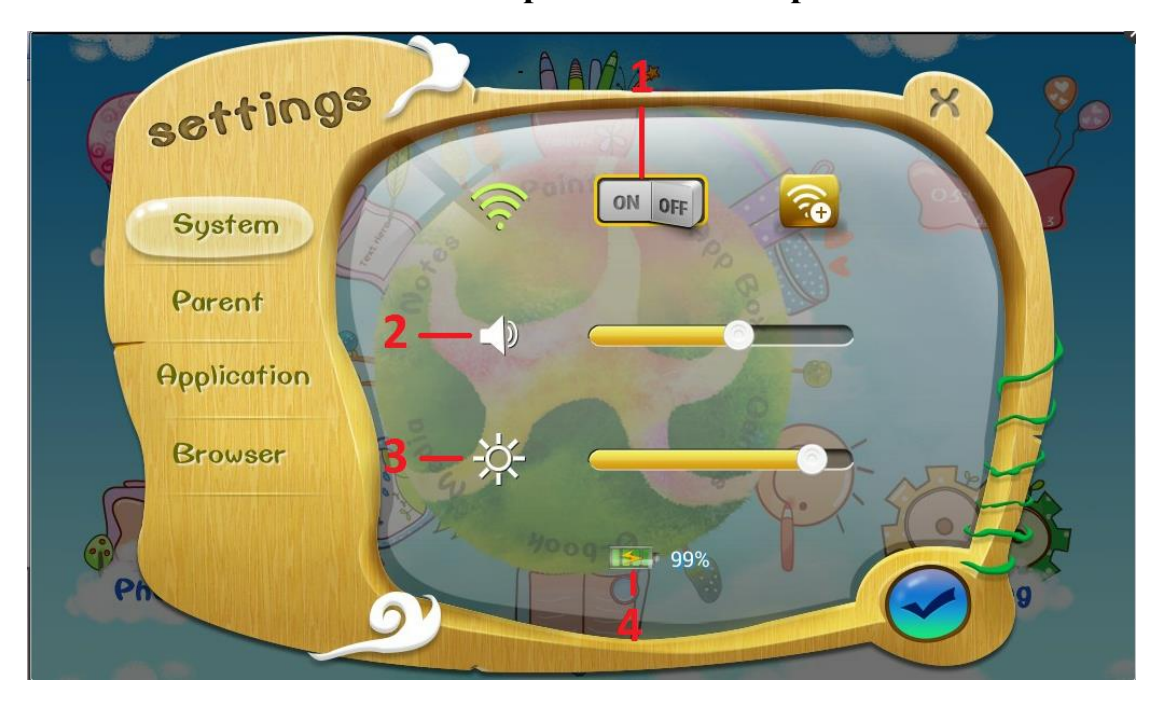

## Настройки детского режима

- 1. Включение/выключение Wi-Fi.
- 2. Управление громкостью.
- 3. Управление подсветкой экрана.
- 4. Уровень заряда.

# Примечание: Изображения, используемые в настоящем руководстве, используются для демонстрационных целей, реальные изображения могут отличаться.

#### Информация о мерах при обнаружении неисправности:

1. Первое включение планшета может занимать длительное время.

После обновления системы планшета, установка приложений занимает 2-3 минуты. Затем скорость включения планшета будет быстрее, чем при первом включении.

2. Иногда температура планшета немного завышена.

Общей ситуацией является то, что температура планшета немного выше при использовании нескольких приложений одновременно или при максимальной подсветке, или когда устройство заряжается.

3. Планшет нельзя подключить к Wi-Fi (3G).

- Проверьте нормальность работы беспроводного маршрутизатора.
- Убедитесь в том, что логин и пароль правильны.
- Убедитесь, что Вы находитесь в зоне действия 3G Вашего оператора.

4. Интернет не работает

- Убедитесь, что Вы в зоне работы Wi-Fi или 3G.
- Выполните повторное подключение к Wi-Fi или сети 3G.

5. В некоторых ситуациях система не работает.

После установки некоторых третьесторонних приложений система может зависнуть. Рекомендуется выполнить длительное нажатие кнопки Power в течение 6 секунд, чтобы выключить планшет.

6. Невозможно получить электронную почту или открыть регистр системы приложений.

- Убедитесь в том, что подключение к Интернет работает нормально.
- Проверьте правильность настройки параметров электронной почты.

7. Невозможно прочитать данные на micro SD карте.

- Убедитесь в том, что micro SD карта правильно вставлена в устройство.
- 8. Если планшет работает медленно.
- Вы можете закрыть некоторые приложения в диспетчере задач, или удалить сложные виджеты, чтобы освободить ресурсы системы.

#### Правила и условия хранения, перевозки, утилизации:

- не сипользовать в помещении с повышенной влажностью;

- не использовать устройство с оголенными проводами;
- не бросать;
- не использовать устройство в близи окрытых источников огня;
- не разбирать устройство;
- не использовать при чистке растворителей.

Данное устройство спроектировано и изготовлено из качественных материалов и компонентов, которые можно утилизировать и использовать повторно.

После окончания срока службы, устройство подлежит сдаче на утилизацию в соответствующий пункт приема электрического и электронного оборудования для последующей переработки и утилизации в соответствии с федеральным или местным законодательством.

Утилизируйте старые устройства отдельно от бытовых отходов. Правильная утилизация вашего товара позволит предотвратить возможные отрицательные последствия для окружающей среды и человеческеого здоровья.

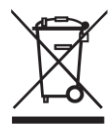

#### Гарантийные обязательства

Срок службы 3 года Гарантийный срок 1 год

Срок службы, установленный изготовителем, действителен только при условиях использования устройства исключительно для личных, семейных или домашних нужд, а так же соблюдения правил эксплуатации, хранения и транспортировки изделия. При условии аккуратного обращения с устройством и соблюдения правил эксплуатации фактический срок службы может превышать срок службы, установленный изготовителем. Информацию о сервисных центрах Вы можете посмотреть на сайте <u>www.exeq.ru</u>.

#### Изготовитель:

DongGuan DeWei Electronic Co., Ltd Дунгуань Девей Электроник
<u>Адрес изготовителя</u>: Chuang Ye Industrial Park, Xin He, Wan Jiang District, Dong Guan City, Guang Dong Чуанг Е Индустриал Парк, Ксин Xe, Ванг Джианг Дистрикт, Донг Гуан Сити, Гуанг Донг <u>Страна изготовитель</u> : КНР/ Китай
<u>Импортер :</u> ООО "Уорлдвайд трейдинг компани"
РФ, 680031, г.Хабаровск, Дежнева пер., 18а **Организация уполномоченная на принятие претензий на территории РФ:**

ГК «Проявляй эмоции», РФ, 105118, г. Москва, ул. Буракова, д.6, стр.19 тел.+7 (495)7888684 e-mail: support@emotegroup.ru

#### Дата изготовления указана в серийном номере.

Р-\*\*\*\*201409\*\*\*\*\* Год Месяц

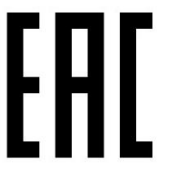

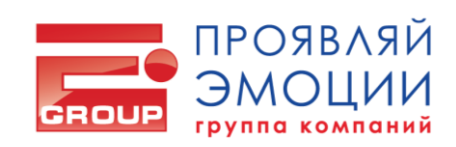